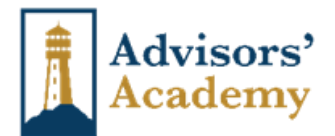

# **Product Training**

## Allianz

- You can take the product training on their website at <a href="https://www.allianzlife.com/">https://www.allianzlife.com/</a>, but you must be fully appointed first
- You can also take it RegEd <u>https://www.reged.com/annuities-training-platform/</u>
- Please send certificate to <a href="mailto:licensing@advisorsacademy.com">licensing@advisorsacademy.com</a>

| Product                          | RegEd Product Code |
|----------------------------------|--------------------|
| 360                              | ALLIANZ360V2       |
| 222                              | ALLIANZ222V3       |
| Allianz Benefit Control (ABC)    | ABCANNUITY         |
| Allianz Accumulation Advantage   | ACCUMULATIONV3     |
| Allianz Accumulation Advantage 7 | ALLIANZACCUM7      |
| Allianz Accumulation Advantage+  | ALLIANZACCUMPLUS   |
| Core Income 7                    | COREINCOME7V2      |

## - American Equity

- o <u>https://agent.american-equity.com/StateProductTraining.asp</u>
- Please send certificate to <u>licensing@advisorsacademy.com</u>

## - American Life

- o <u>https://secure.reged.com/trainingplatform/</u>
- Please send certificate to <a href="mailto:licensing@advisorsacademy.com">licensing@advisorsacademy.com</a>

| Product | RegEd Product Code |
|---------|--------------------|
| MYGA    | ALM5               |
| FIA     | ALF10              |

## - American National

- ANICO Product Training
  - Already Appointed?
    - Click on "Go to My Learning Plan"
    - Not Yet Appointed?
      - Click on "Non-Approved Training"
      - Fill out the information and click Submit, then go to My Learning Plan
- Please send certificate to <a href="mailto:licensing@advisorsacademy.com">licensing@advisorsacademy.com</a>
- Americo
  - o <a href="https://naic.pinpointglobal.com/Americo/apps/default.aspx">https://naic.pinpointglobal.com/Americo/apps/default.aspx</a>
  - Please send certificate to <u>licensing@advisorsacademy.com</u>

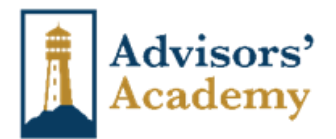

## - Aspida

- The training will be available on the Aspida Agent Portal once the contract has been processed. Aspida will send a "welcome" email to the producer as soon as access to the portal has been granted. Product training can be done the same day that business is sold.
- The "welcome" email will come from <a href="mailto:noreply@aspida.com">noreply@aspida.com</a>
- o Access to the e-App will be restricted until the product training is completed
- Please send certificate to <u>licensing@advisorsacademy.com</u>

## - Athene

- <u>https://secure.reged.com/trainingplatform/</u>
- Please send certificate to <u>licensing@advisorsacademy.com</u>

| Product           | RegEd Product Code    |
|-------------------|-----------------------|
| AccuMax           | AccuMax7_2021         |
| Agility 7 & 10    | AGILITY710_2081       |
| Ascent Pro        | PRO710_2017           |
| Ascent Pro Bonus  | PROBO_2017            |
| Max Rate          | MaxRate_2017          |
| Performance Elite | PerformanceElite_2015 |
| SPIA              | SPIA_2016             |

# - Atlantic Coast Life

- o <a href="https://acl.insurance-agent.training/">https://acl.insurance-agent.training/</a>
- Fill in email address and SS#
- o Once registration is completed, select the course you wish to take
- Once training is completed, the certificate will automatically be recorded by ACL
- CL Life
  - o <u>https://www.youtube.com/watch?v=4Xdk0eqrhs4</u>
  - Sign Training Certificate (ask me for it)
- Clear Spring Life (formerly Guggenheim)
  - o FIA Product Training
  - o MYGA Product Training
  - Please send certificate to licensing@advisorsacademy.com
- Corebridge Financial (formerly AIG/American General)
  - o <a href="https://learn.questce.com/naicsuitability/">https://learn.questce.com/naicsuitability/</a>
  - o Power Protector Series: I5281CB.17
  - Power Select Series: I5281LS.20
  - Fixed, SPIA, DIA: FIXEDALL0321
  - Assured Edge: F5705PT.9
  - Please send certificate to <u>licensing@advisorsacademy.com</u>

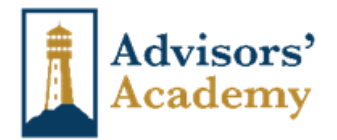

## Delaware Life

\_

- o <u>https://secure.reged.com/trainingplatform/</u>
- Please send certificate to <u>licensing@advisorsacademy.com</u>

| Product                  | RegEd Product Code |
|--------------------------|--------------------|
| Target Growth 10         | DLICTG10           |
| Target Income 10         | DLICTI10           |
| PrimeStart Bonus 10      | DLICPSB10          |
| Retirement Stages Select | DLRS7N             |
| Pinnacle Plus MYGA       | DLMYGA             |

## - EquiTrust

- o <u>https://secure.reged.com/trainingplatform/</u>
- Please send certificate to <u>licensing@advisorsacademy.com</u>

| Product      | RegEd Product Code |
|--------------|--------------------|
| All Products | EquiTrust          |

## - F&G

- o <u>https://training.fglife.com/</u>
- Please send certificate to <u>licensing@advisorsacademy.com</u>

## - Farmers Life Insurance Company

- Product Training is done through the appointment process on SureLC
  - View the Safeguard Plus MYGA and Harvest FIA training assessments
  - Answer the questions
  - Sign as "Broker/Producer"
  - Return to <u>licensing@advisorsacademy.com</u>
- GBU Life
  - o <u>https://inside.gbu.org/sales-tools</u>
  - o Please send certificate to <a href="mailto:licensing@advisorsacademy.com">licensing@advisorsacademy.com</a>

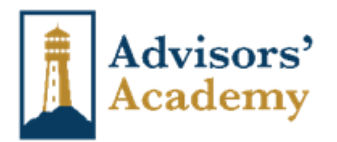

## - Global Atlantic

- o <u>https://secure.reged.com/trainingplatform/</u>
- Please send certificate to <a href="mailto:licensing@advisorsacademy.com">licensing@advisorsacademy.com</a>

| Product             | <b>RegEd Product Code</b> |
|---------------------|---------------------------|
| ForeCare            | FTFCARE                   |
| ForeCertain SPIA    | FORECERTAIN               |
| SecureFore          | SECUREFOREALL             |
| Income 150+ SE      | INC150-24                 |
| ForeIncome II       | FOREINCOME24              |
| ForeAccumulation II | FOREACCUM24               |

# - Guaranty Income Life (GILICO)

- <u>https://secure.reged.com/trainingplatform/</u>
- o Please send certificate to <a href="mailto:licensing@advisorsacademy.com">licensing@advisorsacademy.com</a>

| Product                 | <b>RegEd Product Code</b> |
|-------------------------|---------------------------|
| WealthChoice FIA        | WCA19                     |
| RateWise MYGA           | RateWise                  |
| Guaranty Rate Lock MYGA | GRL20                     |
| AnnuiCare Series        | ACS                       |
| FlexPlus Series         | FPS                       |

## - Ibexis

- SuccessCE Ibexis Life & Annuity Product Training Instructions:
  - Go to https://successce.com/ibexis/
  - Directions
    - Before logging in, click on Course Catalog
    - Under Ibexis Product specific training, select Add to Cart for either the MYGA Plus or FIA Plus
    - Select "View Cart"
    - Login or Create Account
    - Click on "Complete Your Order"
    - Click on "Click here to access your new course"
    - Click on "Start Training"
    - Go through all the slides, then select "Submit"
    - Click on Submit, Continue, Finish
    - Send certificate to <a href="mailto:licensing@advisorsacademy.com">licensing@advisorsacademy.com</a>

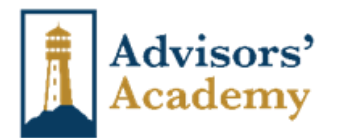

## - Integrity

- o <a href="https://www.kfeducation.com/account/portal-login?redirect=/portal/">https://www.kfeducation.com/account/portal-login?redirect=/portal/</a>
- Self-Registration Enter Portal Code "WSFG"
- Please send certificate to <u>licensing@advisorsacademy.com</u>

## - Lafayette Life

- o <u>https://www.kfeducation.com/account/portal-login?redirect=/portal/</u>
- Login or Register using "Auto-Registration" or "Self-Registration"
- Product Code is WSFG
- Refer to the "Complete Product Training" section on "Kaplan Portal Instructions"
- Please send certificate to <a href="mailto:licensing@advisorsacademy.com">licensing@advisorsacademy.com</a>

## - Legacy Marketing Group

- o <u>www.legacynet.com</u>
- o Americo
  - Training must be done prior to an app being submitted
- Ameritas
  - Agent contracting will not be approved until product training is completed
- o Integrity
  - Product training must be completed before the agent contract can be submitted to the carrier
- If active with Legacy, login, or register
- If not active with Legacy, select Temporary Product Training Access
  - Training Access Code Legacy12
- Growth Commander
  - Agents Already Appointed
    - <u>www.growthcommanderfia.com</u>
    - Set up account, click on "Product Training"
  - Agents Not Already Appointed
    - <u>www.growthcommanderfia.com</u>
    - Click "Insurance Professional Login"
    - Temporary Access Code Exclusive (this will expire after 24hrs)
    - Follow instructions to register using your SS#
- Please send certificate to <u>licensing@advisorsacademy.com</u>

#### Liberty Bankers Life

- o <u>www.LBIG.com</u>
- In the box below "Agent ID Number" enter "Ibl"
- o In the box below "Password" enter "advisor"
- Go to "Quicklinks" and click on "Annuity Product Training Course"
- o Please send certificate to <a href="mailto:licensing@advisorsacademy.com">licensing@advisorsacademy.com</a>

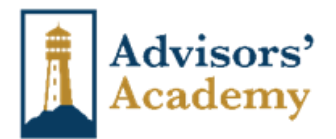

## - Lincoln Financial

- <u>http://naic.pinpointglobal.com/LincolnFinancial/Apps/default.aspx</u>
- Top left, click "My Product Training"
- Take the "Fixed Annuity" course
- Please send certificate to <u>licensing@advisorsacademy.com</u>

# - MassMutual Ascend (formerly Great American)

- o <u>https://naic.pinpointglobal.com/MMA/Apps/default.aspx</u>
- You must register using your NPN#
- Please send certificate to <a href="mailto:licensing@advisorsacademy.com">licensing@advisorsacademy.com</a>

# - Mutual of Omaha

- o <u>https://accounts.mutualofomaha.com/samlAuthnRequest</u>
- New Users
  - Click on "Sign Up"
  - Enter Agent Code and follow the registration instructions
  - Upper right-hand corner, hover over "Training and Compliance"
  - Select "NAIC Annuity Suitability" from the dropdown menu
  - Select the correct training link and review the PowerPoint presentation
  - After reviewing the PowerPoint, complete the Annuity Product Training Certificate and Acknowledgement form
- Please send certificate to <a href="mailto:licensing@advisorsacademy.com">licensing@advisorsacademy.com</a>
- Nassau
  - o <a href="https://naic.pinpointglobal.com/nassaure/apps/default.aspx">https://naic.pinpointglobal.com/nassaure/apps/default.aspx</a>
  - Please send certificate to <u>licensing@advisorsacademy.com</u>

## - National Life Group (LSW)

- o If newly appointed, you can do it right on the online contracting system
- o After being appointed, you can complete it on their website
- Please send certificate to <u>licensing@advisorsacademy.com</u>
- National Security Insurance Company
  - Review the MYGA producer training within SureLC
  - Sign the Training Certification
  - Please send certificate to <u>licensing@advisorsacademy.com</u>

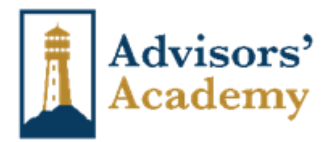

## - National Western Life

- o https://secure.reged.com/trainingplatform/
- Please send certificate to <a href="mailto:licensing@advisorsacademy.com">licensing@advisorsacademy.com</a>

| Product               | RegEd Product Code |
|-----------------------|--------------------|
| NWL Capital Solutions | nwlcapital         |
| NWL ChoiceOptimizer   | nwlchoiceopt       |
| NWL Dynamic Series    | nwldynamic         |
| NWL Impact Series     | nwlimpact          |
| NWL New Frontiers     | nwlnewfrontiers    |
| NWL SPIA              | nwlspia            |
| NWL Protector One     | nwlprotector       |
| NWL Ultra Series      | nwlultra           |

## - Nationwide

- o <a href="https://secure.reged.com/trainingplatform/">https://secure.reged.com/trainingplatform/</a>
- Please send certificate to <u>licensing@advisorsacademy.com</u>

| Product                    | RegEd Product Code  |
|----------------------------|---------------------|
| Peak 10 FIA                | peak10              |
| Income Promise Select SPIA | incomepromiseselect |
| Secure Growth MYGA         | securegrowth        |

# - North American

- o <a href="https://secure.reged.com/trainingplatform/">https://secure.reged.com/trainingplatform/</a>
- Please send certificate to <a href="mailto:licensing@advisorsacademy.com">licensing@advisorsacademy.com</a>

| Product                           | Product Code |
|-----------------------------------|--------------|
| North American Charter Plus (FIA) | 24SFGNAC_01  |
| NAC Control. X (FIA)              | 23SFGNAC_02  |
| Income Pay Pro (FIA)              | 22SFGNAC_02  |
| NAC BenefitSolutions (FIA)        | 22SFGNAC_01  |
| Performance Choice (FIA)          | 20SFGNAC_02  |
| NAC VersaChoice (FIA)             | 20SFGNAC_01  |
| NAC Guarantee Plus (MYGA)         | 21SFGNAC_02  |
| North American Income (SPIA)      | 15SFCNAC_18  |

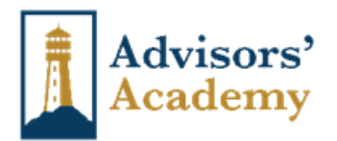

## - Oceanview

- Oceanview will not submit state appointment or issue an agent number until product training is completed. The product training can be taken the same day the app is signed.
- To review the training presentations, request the PDF from <a href="mailto:licensing@advisorsacademy.com">licensing@advisorsacademy.com</a>
- Please sign and date the Product Training Attestation and return to <u>licensing@advisorsacademy.com</u>

# - OneAmerica

- o <u>https://naic.pinpointglobal.com/OneAmerica/Apps/default.aspx</u>
- Please send certificate to <a href="mailto:licensing@advisorsacademy.com">licensing@advisorsacademy.com</a>
- Oxford Life
  - Oxford's product training is completed during the appointment process
- Pacific Guardian Life
  - o <u>Product Training</u>
  - o <u>Certification (LAST PAGE)</u>
    - Sign and return to <u>producerservices@pacificguardian.com</u> and CC <u>licensing@advisorsacademy.com</u>

## - Pacific Life

- o <u>https://secure.reged.com/trainingplatform/</u>
- Please send certificate to <u>licensing@advisorsacademy.com</u>

| Product          | <b>RegEd Product Code</b> |
|------------------|---------------------------|
| All FIA Products | PACLIFEPAFIXED            |

# - Penn Mutual (SPIA Only)

- o <u>https://secure.reged.com/trainingplatform/</u>
- Product Code is PMLFixedAnnuityTraining
- Please send certificate to <u>licensing@advisorsacademy.com</u>

## - Protective

- o <u>https://secure.reged.com/trainingplatform/</u>
- Please send certificate to <u>licensing@advisorsacademy.com</u>

| Product                          | RegEd Product Code |
|----------------------------------|--------------------|
| Protective Asset Builder FIA     | FIAPAB             |
| Protective Income Builder FIA    | FIAPIB             |
| Protective Guaranteed Income FIA | FIAPGI             |
| Protective Indexed Annuity II    | FIA2M              |
| Protective ProPayer SPIA         | PROSPIA            |
| Protective Secure Saver MYGA     | PSS                |

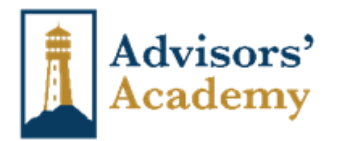

## - Prudential

- o <u>https://secure.reged.com/trainingplatform/</u>
- o Please send certificate to licensing@advisorsacademy.com

| Product    | <b>RegEd Product Code</b> |
|------------|---------------------------|
| Prudential | PrudentialIMO             |

## - Reliance Standard

- o <a href="https://secure.reged.com/trainingplatform/">https://secure.reged.com/trainingplatform/</a>
- Please send certificate to <a href="mailto:licensing@advisorsacademy.com">licensing@advisorsacademy.com</a>

| Product                     | RegEd Product Code |
|-----------------------------|--------------------|
| Keystone, Eleos, Apollo     | RSLI_PSTCOURSE_01  |
| Reliance Guarantee (ONLY)   | RSLI_PST_02        |
| Reliance Accumulator (ONLY) | RSLI_PST_03        |

# - Royal Neighbors of America

- o <u>https://royalneighbors.learn.trakstar.com/PublicCoursePage.aspx?c=5089649829621</u>
- Please send certificate to <u>licensing@advisorsacademy.com</u>

## - Sagicor

- <u>https://www.sagicorproducer.com/en-us</u>
- Select Annuities, then Product Training
- At the end it asks for an agent code; either enter your agent code or SS#
- Please send certificate to <u>licensing@advisorsacademy.com</u>

## - Securian Financial (Minnesota Life)

- o <u>https://learn.questce.com/Securian/</u>
- Please send certificate to <u>licensing@advisorsacademy.com</u>
- Sentinel Security
  - o <u>https://sslco.insurance-agent.training/</u>
  - Please send certificate to <u>licensing@advisorsacademy.com</u>
- SILAC
  - o <u>https://secure.reged.com/trainingplatform/</u>
  - Please send certificate to <u>licensing@advisorsacademy.com</u>

| Product                   | RegEd Product Code |
|---------------------------|--------------------|
| Teton & Teton Bonus       | Teton              |
| Denali and Denali Bonus   | Denali             |
| Vega and Vega Bonus       | Vega               |
| Secure Savings MYGA       | SSavings           |
| Secure Savings Elite MYGA | SSElite            |

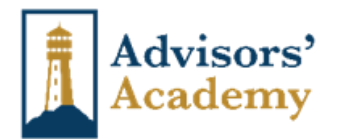

#### - Symetra

- o https://financialprofessionals.symetra.com/BrokerAgreement/
- You can use RegEd or Kaplan, but they prefer Kaplan
- Stride, Select Pro, and Select Max are only available on RegEd
- o <a href="https://secure.reged.com/trainingplatform/">https://secure.reged.com/trainingplatform/</a>
- o Please send certificate to <a href="mailto:licensing@advisorsacademy.com">licensing@advisorsacademy.com</a>

| Product                | RegEd Product Code |
|------------------------|--------------------|
| Stride                 | SYASTRIDE          |
| Select Pro, Select Max | SYASELECTPROMAX    |

## - The Standard

- o <a href="https://secure.reged.com/trainingplatform/">https://secure.reged.com/trainingplatform/</a>
- Please send certificate to <u>licensing@advisorsacademy.com</u>

| Product      | <b>RegEd Product Code</b> |
|--------------|---------------------------|
| The Standard | SIC-SIC                   |